# Smart Contracts: a Tutorial

# October 16, 2023

Since their creation, blockchains have fostered innovation and created new distributed computing paradigms. Among these, we can find smart contracts, which are in essence, computer programs deployed on a blockchain and run by miners. In this document, we explore how to write a smart contract using Solidity, debug it using Truffle/Ganache, and then introduce the ERC-20 tokens on top of Ethereum.

### 1 My First Smart Contract

In this section, we write our first smart contract. For this contract (and the entire tutorial), we will use Solidity. It is a statically-typed programming language used for developing smart contracts that run on top of Ethereum. Full documentation of this programming language can be found at https://docs.solidityl ang.org/en/latest/. In this tutorial, we will focus on the basic building blocks of a solidity contract and how to debug it on Remix.

#### 1.1 How to write a Smart Contract?

Generally, a Solidity smart contract looks as follows:

```
// SPDX-License-Identifier: GPL-3.0
1
\mathbf{2}
   pragma solidity >=0.7.1 <0.9.0;</pre>
    contract SimpleAuction {
        function bid() public payable { // Function
            // ...
        }
        constructor() public{
            //...
        7
   }
   // Helper function defined outside of a contract
    function helper(uint x) pure returns (uint) {
        return x * 2;
   }
17
```

Usually, the layout of a contract is composed of the following sections:

- SPDX License Identifier (Optional / Encouraged): This is a machine-readable string that indicates the license under which the smart contract is released. This is done to solve the legal issues related to making code available. The compiler doesn't verify the validity of this field.
- **Pragmas**: the pragma keyword is used to enable some compilers/language features and checks. They are local to the file and do not propagate; if you are importing functionality from another contract, the pragmas may or may not be the same. An important pragma to be used is the language version, it indicates which version of the language to use and what language methods and improvements are available to use in the smart contract.
- Contract Body: The contract body contains the logic of your contract. It usually has variable definition, local methods, and a constructor  $^{1}$

The program may also include import statements (if you are importing functionality from other files), and global helper methods ...

#### Using Remix to Debug Our Contracts 1.2

One main difference between smart contracts and regular programs is the ability to change and improve the program after it is deployed in production. A smart contract is immutable after it's deployed (the opposite of regular programs), and if an update is needed, the old contract needs to be destroyed, then the new version deployed, incurring extra gas fees. Thus, a smart contract developer needs to exercise due diligence and ensure that a contract is error-free, before deploying it.

Several solutions exist to debug a contract. In this part of the tutorial, we will use remix, which is available at https://remix.ethereum.org/.

Generally, its interface looks as follows (Figure ??):

To understand how Remix Works, we use the same smart contract defined in the course slides:

<sup>&</sup>lt;sup>1</sup>The constructor may also be implicitly defined if it doesn't perform any action

|      | FILE EXPLORER V                                                                          | ▶ Q Q (n Home ¥ \$ 1_Storage.sol \$ 2_Owner.sol                                                              | l 💈 3_Ballot.sol                                       |                                                                                                    |                                                             |                                       |
|------|------------------------------------------------------------------------------------------|----------------------------------------------------------------------------------------------------|--------------------------------------------------------|----------------------------------------------------------------------------------------------------|-------------------------------------------------------------|---------------------------------------|
|      |                                                                                          |                                                                                                    | Featured                                               |                                                                                                    |                                                             |                                       |
| ළු   | default_workspace 🔹                                                                      | REMIX 🦹 🛛 🛥 🖬 🖬 📾                                                                                            |                                                        |                                                                                                    |                                                             |                                       |
| ¢ \$ | C ⊂ C C Ag Ca<br>adeps<br>montracts<br>scripts                                           | The Native IDE for Web3 Development. Website Documentation Remix Plugin Remix Desktop Search Documentation Q |                                                        | WE NEED YOUR HELP<br>Remixers Have a spare moment? Plea<br>one-minute survey.<br>Go to survey          | se help us improve your Remix experier                      | nce with this                         |
| ŵ    | rs deploy_with_ethers.ts<br>rs deploy_with_web3.ts<br>rs ethers-lib.ts<br>rs web3-lib.ts | New File Open File Access File System                                                                        | Get Started - Project T                                | o • •                                                                                                  |                                                             |                                       |
|      | tests                                                                                    |                                                                                                    | GNOSIS SAFE MULTISIG                                   | 0XPROJECT ERC20                                                                                        | OPENZEPPELIN ERC20                                          | OPENZEPPELI                           |
|      | README.txt                                                                               | GitHub Gist IPFS HTTPS                                                                                       | Create Multi-Signature wallets using this template.    | Create an ERC20 token by<br>importing 0xProject contract.                                              | Create an ERC20 token by<br>importing OpenZeppelin library. | Create an NFT<br>importing Oper       |
|      |                                                                                          | Learn 📫                                                                                                    |                                                        |                                                                                                    |                                                             |                                       |
|      |                                                                                          | Remix Basics                                                                                                 | Featured Plugins                                       |                                                                                                    |                                                             |                                       |
|      |                                                                                          | Get Started                                                                                                  |                                                        | СООКВООК                                                                                               | 5                                                           | <i>&lt;</i>                           |
|      |                                                                                          | Intro to Solidity                                                                                            | Analyze your code using Remix,<br>Solhint and Slither. | Find smart contracts, solidity<br>libraries, and discover<br>protocols.                                | Compile, test, and analyze<br>smart contracts.              | Solidity contrac<br>verification serv |
|      |                                                                                          | Deploying with Libraries                                                                                     |                                                        |                                                                                                    |                                                             |                                       |
|      |                                                                                          |                                                                                                    | Scam Alert                                             |                                                                                                    |                                                             | < >                                   |
|      |                                                                                          |                                                                                                    | The only URL F<br>Beware of onlia<br>Additional safe   | Remix uses is remix.ethereum.org<br>ne videos promoting "liquidity front runn<br>ıty tips: <u>here</u> |                                                             |                                       |
|      |                                                                                          |                                                                                                    |                                                        |                                                                                                    |                                                             |                                       |
|      |                                                                                          | The following libraries are accessible:<br>• <u>web3 version 1.5.2</u><br>• <u>ethers.js</u><br>• remix      |                                                        |                                                                                                    |                                                             |                                       |
| ۴    |                                                                                          | Type the library name to see available commands.                                                             |                                                        |                                                                                                    |                                                             |                                       |
| ۵    |                                                                                          | >                                                                                                    |                                                        |                                                                                                    |                                                             |                                       |

Figure 1: Remix: The Interface

```
pragma solidity >=0.7.0 <0.9.0;</pre>
 1
\mathbf{2}
     contract Market {
3
          mapping(uint8 => uint) items;
address payable market_owner;
event itemSold(uint8 id);
 4
5
 6
 7
           /// Initialize contract,
 8
           // we assume that there is only one owner who can list items for sale.
constructor() public {
    market_owner = payable(msg.sender);
9
10
11
12
          }
13
           /// list an item for sale
function sell(uint8 item_id, uint price) public {
if (item_id >= 0 && item_id <= 255 && price > 0)
14
15
16
17
                  items[item_id] = price;
18
           }
19
           /// Buy an item.
function buy(uint8 item_id) public payable {
20
21^{-5}
22
                  // check that the item exists and then sell
if(items[item_id] > 0 && msg.value >= items[item_id]) {
23
24
25
                        // mark the item as sold by setting its price to zero
items[item_id] = 0;
26
27
                        // transfer the paid currency to the market owner
market_owner.transfer(msg.value);
28
29
30
                 }
31
                  else {
32
                        emit itemSold(item_id);
33
                  }
34
           }
35 }
```

For this tutorial, we create a new Blank workspace, and copy the Smart Contract into it (Figure  $\ref{eq:space}$ )

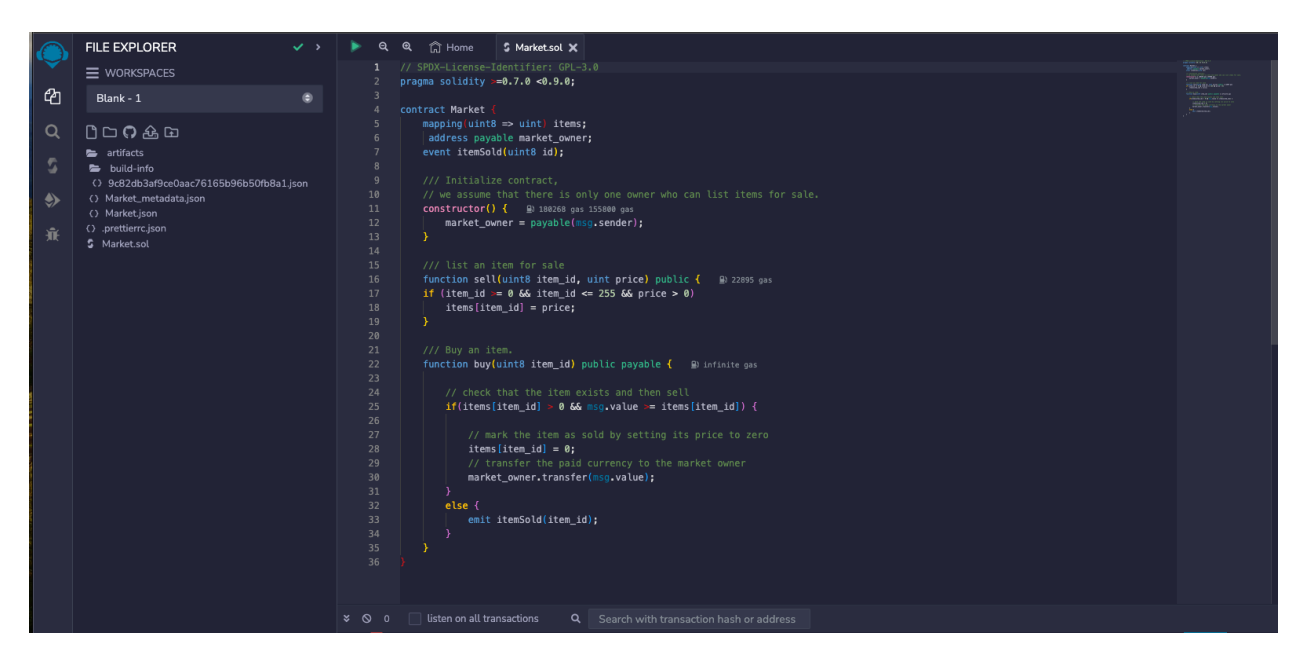

Figure 2: Smart Contract Written on Remix IDE

Now that we have our smart contract written and ready, we deploy it into a Remix VM, by clicking on the Deploy and Run Transaction tab. If everything is correct, the result of the deployment transaction shows as a green tick in the execution console, and a new entry is recorded under deployed contracts(Figure ??)

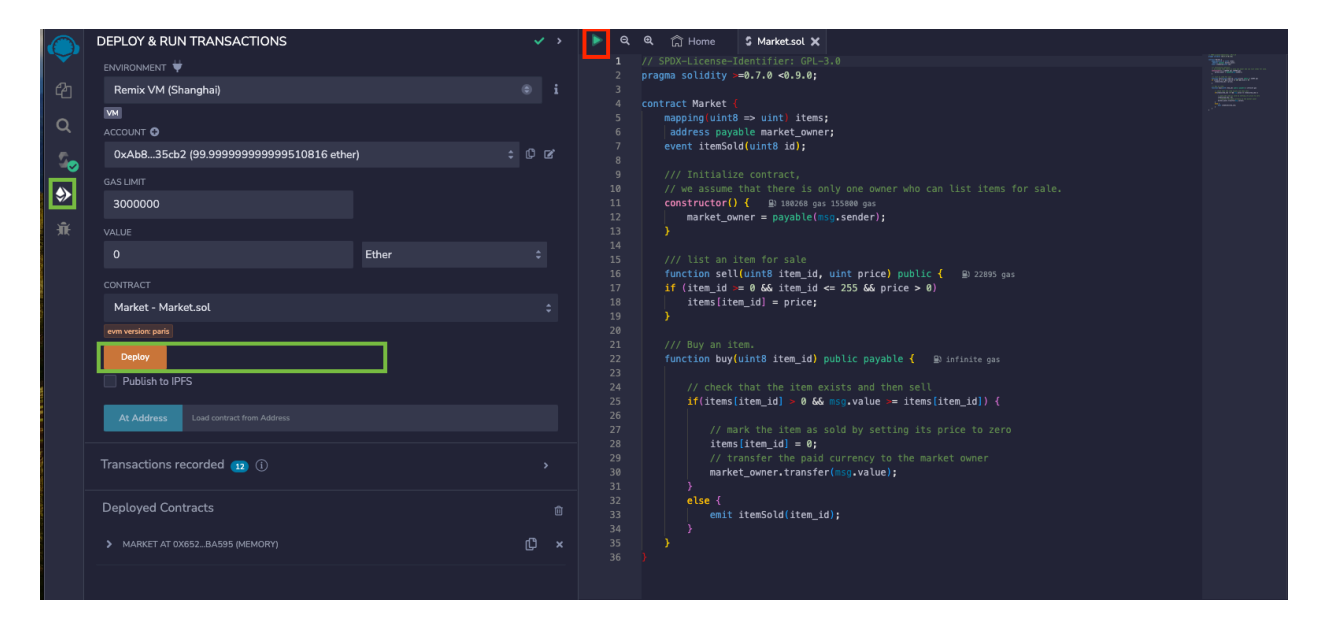

Figure 3: Building and Deploying our Contract on Remix

Under deployed contracts, you can find the functions defined in this contract, with text fields allowing you to provide inputs. then click on transact (Indicated in Yellow). If you need to provide a payment with the transaction, you can do so through the value text field (indicated in Cyan) [Figure ??]. A transcript of the transaction with its success status will show in the execution area of the transaction (Figure ??)

| VALUE                        |              |            |              |          |    |
|------------------------------|--------------|------------|--------------|----------|----|
| 0                            |              | Ether      |              | \$       |    |
|                              |              |            |              |          |    |
| CONTRACT                     |              |            |              |          |    |
| Market - Market.sol          |              |            |              |          | ¢  |
| evm version: paris           |              |            |              |          |    |
| Deploy                       |              |            |              |          |    |
| Publish to IPFS              |              |            |              |          |    |
| At Address Load contract fro | m Addrocc    |            |              |          |    |
|                              | נכפוסטא וווי |            |              |          |    |
| Transactions recorded        | 0            |            |              |          | \$ |
|                              | ©            |            |              |          |    |
| Deployed Contracts           |              |            |              |          | ⑪  |
| MARKET AT 0X652, BA595 (ME   | MORY         |            |              | ۳h       | ×  |
|                              |              |            |              | 2        | ~  |
| Balance: 0 ETH               |              |            |              |          |    |
| buy                          |              |            |              |          | ^  |
| item_id:                     |              |            |              |          |    |
|                              |              |            |              |          |    |
|                              |              | 🖵 Calldata | L Parameters | transact |    |
| sell uint8 item_id, uir      | nt256 price  |            |              |          | ~  |
|                              |              |            |              |          |    |
| Low lovel interactions       |              |            |              |          | i  |

Figure 4: Running Transactions in Remix

|  | 0 | <pre>[vm] from: 0xAb835cb2 to: Market.(constructor) value: 0 wei data: 0x60820033 logs: 0 hash: 0x8cd50aa9</pre> | Debug | ~ |
|--|---|----------------------------------------------------------------------------------------------------|-------|---|
|--|---|----------------------------------------------------------------------------------------------------|-------|---|

| Figure 5: | Running | Transactions | $\mathrm{in}$ | Remix |
|-----------|---------|--------------|---------------|-------|
|-----------|---------|--------------|---------------|-------|

To debug a transaction, you can click on the debug button next to it in the output transcript. This opens the debug tab in Remix, it shows different fields (like the callstack, the low level EVM code, the call stack, the state of the contract and the memory) you can have a step-by-step debugging of the transaction execution as well as stepping into functions, out and so forth, like one would do in a regular program. Also, a small cursor walks through your solidity contract to show your current line of execution. For an idea of how the debugging interface looks like, see Figure ??

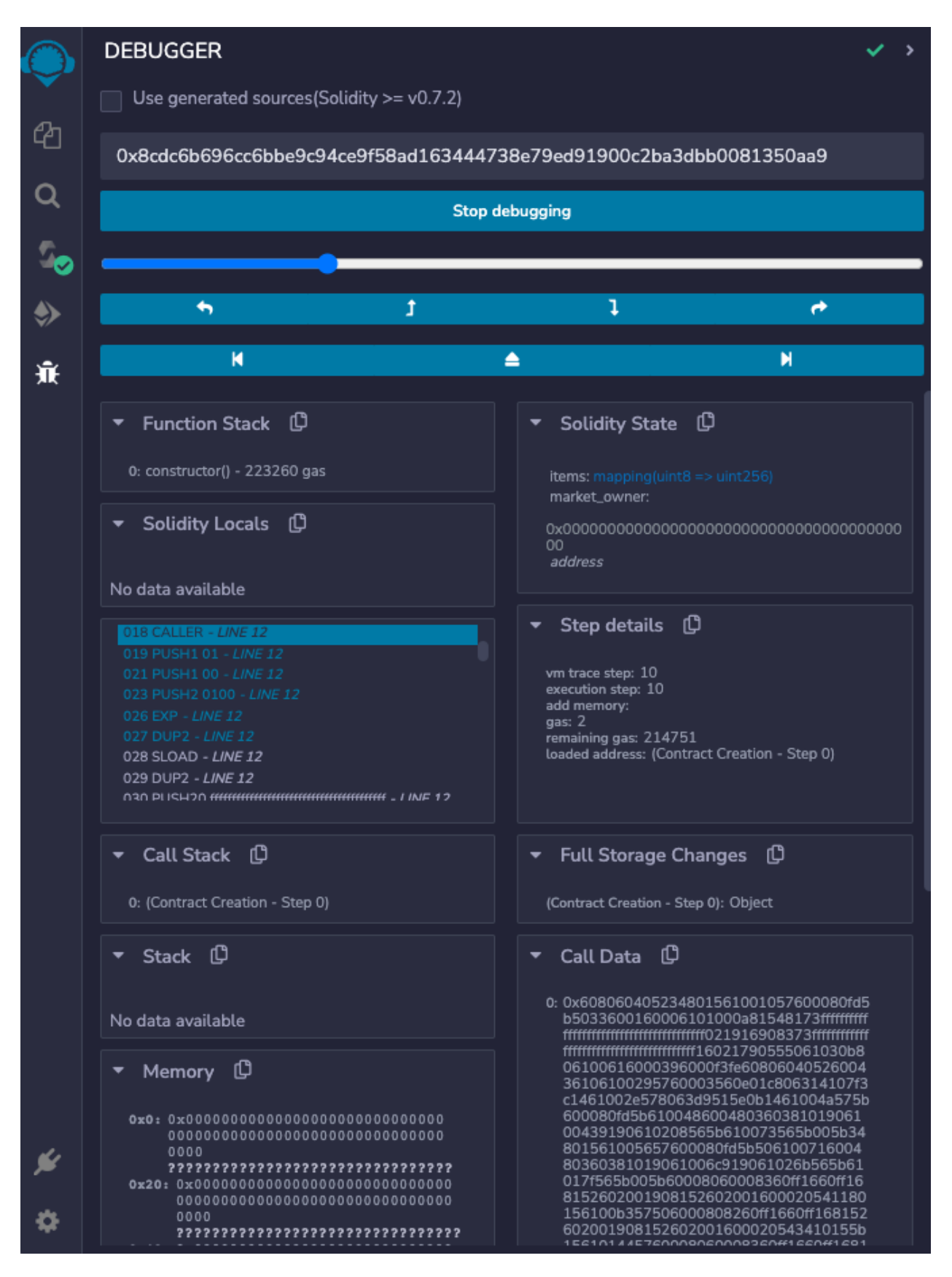

Figure 6: Debugging Transactions in Remix

# 2 Debugging and visualizing smart contracts using Ganache and Truffle

Sometimes, debugging a smart contract is beyond the capacity offered by Remix, especially if this smart contract is interacting with the blockchain, like the following example:

1

2

3

 $\frac{4}{5}$ 

6

7 8

9 10 11

12

13

14

 $15 \\ 16$ 

17 18

 $\begin{array}{c} 19 \\ 20 \end{array}$ 

 $\frac{21}{22}$ 

23

 $\frac{24}{25}$ 

26

 $\frac{27}{28}$ 

29

34

35 36 37

38

39

40

41

 $42 \\ 43$ 

44

 $45 \\ 46 \\ 47 \\ 48$ 

 $\frac{49}{50}$ 

 $51 \\ 52 \\ 53 \\ 54$ 

55

 $\frac{56}{57}$ 

58

59 60

 $61 \\ 62$ 

63

64

65 66 67

68

69 70

71

72

73

 $74 \\ 75$ 

76

77

78

79

80

81

82 83 84

```
//SPDX-License-Identifier: GPL-3.0-or-later
pragma solidity >=0.7.0 <0.9.0;</pre>
 /**
   * @title Lottery
   * @dev Mohamed E. Najd <menajd@uconn.edu>
   */
contract Lottery{
   struct entry_t{
        address payable participant_address;
string input;
    }
    mapping (address => bool) registration;
    uint registration_duration;
    uint ticket_purchase_duration;
    uint start_block;
    bool called = false;
    address payable owner;
   uint private prize = 0;
    uint private _balance = 0;
    entry_t[] entries;
    event Won(address a, string msg);
    event NoWin(string msg);
    constructor (uint
                         _registrationDuration
      uint _ticketPurchaseDuration) payable{
        registration_duration = _registrationDuration;
ticket_purchase_duration = _ticketPurchaseDuration;
start_block = block.number;
         prize = msg.value;
         owner = payable(msg.sender);
    }
    /**
     * register to the lottery
     * modifiers: public
     * args: none
       returns: none
    function register() public{
         uint finish = start_block + registration_duration;
        require(block.number <= finish,
    "registration is no longer open");
registration[msg.sender] = true;
    }
    /**

* buy ticket to the lottery
* modifiers: public, payable
* args: attempt: the string submitted by a participant

        returns: none
     */
    function buy_ticket(string calldata attempt) public payable{
        uint finish = start_block
                    + registration_duration
                     + ticket_purchase_duration;
         uint start = start_block + registration_duration;
         require(block.number >= start && block.number <= finish,</pre>
            You can't buy a ticket at the moment");
         require (msg.value >= 1,
 "A Payment of 1Eth is needed for the ticket,");
         require(registration[msg.sender] == true,
            'You are not registered");
         _balance += msg.value;
         entry_t memory entry = entry_t(payable(msg.sender), attempt);
         entries.push(entry);
    }
    /**
     * redeem lottery winnings
     * modifiers: public, payable
     *
        args: none
        returns: none
     */
    function redeem_winnings() payable public{
        + ticket_purchase_duration;
```

```
85
               require(block.number > cutoff,
              "You cannot redeem your winnings at the moment");
require (called == false,
86
87
                   This Function can be called only once");
88
               called = true;
 89
90
91
              bool won = false:
              uint block_to_hash = start_block
92
                                + registration_duration
93
                                + ticket_purchase_duration;
94
              bytes32 hash = blockhash(block_to_hash);
for (uint i = 0; i < entries.length; i++){
    bytes32 msg_hash = sha256(bytes(entries[i].input));
95
96
97
                   if (hash[31] == msg_hash[31]){
98
                        entries[i].participant_address.transfer(prize);
99
100
                        won = true
101
                        emit Won(entries[i].participant_address, "won the lottery");
102
                        break;
                   }
103
104
105
               if (!won){
                 emit NoWin("Nobody won the lottery");
106
107
              7
          }
108
109
110
          /**
111
           * collect the balance after the lottery is over (admin only)
112
          * modifiers: public, payable
113
          *
              args: none
114
          *
              returns: none
115
           */
116
          function collect_balance() payable public{
117
              require(msg.sender == owner,
                 "Only the owner can collect the balance");
118
              require(called == true,
   "the lottery isn't finished yet");
119
120
121
               selfdestruct(owner);
          }
122
123 }
```

For these types of smart contracts, we use a set of two complementary tools (Truffle and Ganache) in order to debug and visualize the behavior of the smart contract.

# 2.1 Truffle

Truffle is a testing framework for smart contracts that run on the Ethereum Virtual Machine. It allows the use of breakpoints, variable analysis, and stepping through the code (like a normal debugger would).

## 2.1.1 How to Install

To install Truffle, you need the following requirements: Node. js (v14-v18), npm and you run the following command

```
1 npm install truffle
```

## 2.1.2 My first truffle project

To initialize a project create a new folder and in your command line application (bash, zsh, pwsh ..) go to that directory and run:

1 truffle init

Once this operation is completed, you'll now have a project structure with the following items:

- contracts/: Directory for Solidity contracts
- migrations/: Directory for scriptable deployment files
- test/: Directory for test files for testing your application and contracts
- $\bullet\,$  truffle-config.js: Truffle configuration file
- To compile a project, run:

1 truffle compile

### 2.1.3 Testing smart contracts

Using Truffle, one can write tests using either JavaScript, or Solidity. In this section, we will learn how to write unit tests using Javascript.

First, you need to obtain an abstraction of your contract from the artifacts object, you can do so as follows:

1 const LotteryAbstraction = artifacts.require("Lottery");

Then from that abstraction, we define a contract object as follows

Then, we define our test harness as follows

```
contract("Lottery", (accounts) => {
    it("register test success", async () => {
        var account_0 = accounts[0]
        await lotteryContract.register({from:account_0});
    });
    //....
})
```

Verifying the outputs and the correct behaviors of tests is usually done through assertions

```
1 assert.equal; assert.throws...
```

To debug your smart contract use the following command:

```
The debugging interface is defined through the following commands:
```

1

 $2 \\ 3 \\ 4$ 

5

6

7

1

- o step over
- i step into
- ; step instruction

truffle test --debug

- p print instruction
- 1 print additional source context
- e print recent events
- g turn on generated sources
- G turn off generated sources
- h print this help
- q quit
- r reset
- b set a breakpoint
- B remove a breakpoint
- c continue until breakpoint
- : evaluate and print expression
- $\bullet\,$  + add watch expression
- - remove watch expression
- ? list existing watch expressions and breakpoints
- v display variables
- T unload transaction
- t load transaction
- y Reset and advance to final error
- Y Reset and advance to previous error

# 2.2 Visualize your work using Ganache

Ganache is a tool that allows you to deploy a local Ethereum test net where you can develop, test, and visualize the actions of your smart contract / dApp.

## 2.2.1 How to get it

You just need to go onto https://trufflesuite.com/ganache/ and download the executable that runs in your operating system.

# 2.2.2 Configuring Truffle to run with Ganache

To start with Ganache, you need to create an Ethereum workspace and link to a truffle project as follows:

• Click on the gear icon on the upper right of your window, it should get you into your settings pane.

| (A) ACCOUNTS (☐) BLOCKS (→) TRANSACTIONS (☐) CONTRAC                  |                    |                                 |                 |
|-----------------------------------------------------------------------|--------------------|---------------------------------|-----------------|
| CURRENT BLOCK GAS PRICE GAS LIMIT HARDFORK NETWORK ID RPC SE          | RVER MINING STATUS | WORKSPACE                       | SWITCH          |
| 0 20000000000 6721975 MUIRGLACIER 5777 HTTP                           | AUTOMINING         | TRUFFLE-SHUFFLE                 |                 |
| MNEMONIC  Candy maple cake sugar pudding cream honey rich smooth crum | ble sweet treat    | <b>HD PATH</b><br>m/44'/60'/0'/ | 0/account_index |
| ADDRESS                                                               | BALANCE            | tx count                        | INDEX           |
| 0×627306090abaB3A6e1400e9345bC60c78a8BEf57                            | 100.00 ETH         | O                               | O               |
| ADDRESS                                                               | BALANCE            | tx count                        | INDEX           |
| 0×f17f52151EbEF6C7334FAD080c5704D77216b732                            | 100.00 ETH         | O                               | 1               |
| ADDRESS                                                               | BALANCE            | tx count                        | INDEX           |
| 0×C5fdf4076b8F3A5357c5E395ab970B5B54098Fef                            | 100.00 ETH         | O                               | 2               |
| ADDRESS                                                               | BALANCE            | tx count                        | index           |
| 0×821aEa9a577a9b44299B9c15c88cf3087F3b5544                            | 100.00 ETH         | O                               | 3 S             |
| ADDRESS                                                               | BALANCE            | tx count                        | INDEX           |
| 0×0d1d4e623D10F9FBA5Db95830F7d3839406C6AF2                            | 100.00 ETH         | O                               | 4               |
| ADDRESS                                                               | BALANCE            | tx count                        | INDEX           |
| 0×2932b7A2355D6fecc4b5c0B6BD44cC31df247a2e                            | 100.00 ETH         | O                               | 5 S             |

Figure 7: Settings Icon

 $\bullet\,$  go to your workspace menu and click on add project

| uffle.shuffle       A friendly name for this workspace.         UFFLE PROJECTS       Link Truffle projects to this workspace by adding their truffle-config.js or truffle.js file to this workspace.         This will show useful contract and event data to better understand what's going on under the hood.         ADD PROJECT | KSPACE NAME   |                                                                                                    |
|----------------------------------------------------------------------------------------------------|---------------|----------------------------------------------------------------------------------------------------|
| UFFLE PROJECTS Link Truffle projects to this workspace by adding their truffle-config.js or truffle.js file to this workspace. This will show useful contract and event data to better understand what's going on under the hood. ADD PROJECT REMOVE PROJECT                                                                        | uffle-shuffle | A friendly name for this workspace.                                                                             |
| ADD PROJECT REMOVE PROJECT                                                                                                    | FFLE PROJECTS | Link Truffle projects to this workspace by adding their truffle-config.js or truffle.js file to this workspace. |
| ADD PROJECT REMOVE PROJECT                                                                                                    |               | This will show useful contract and event data to better understand what's going on under the hood.              |
| ADD PROJECT REMOVE PROJECT                                                                                                    |               |                                                                                                    |
| ADD PROJECT REMOVE PROJECT                                                                                                    |               |                                                                                                    |
|                                                                                                    | ADD PROJECT   |                                                                                                    |

Figure 8: Workspace Settings Pane

• find the 'truffle-config.js' for the project you want to debug.

| WORKSPACE SERVER ACCOUNTS & KEYS CHAIN ADVANCED A                   | BOUT                                                                                                    |
|---------------------------------------------------------------------|----------------------------------------------------------------------------------------------------|
| WORKSPACE                                                           |                                                                                                    |
| WORKSPACE NAME                                                      | A friendly name for this workspace.                                                                                                    |
| dune shune                                                          |                                                                                                    |
| TRUFFLE PROJECTS /home/david/work/block-contender/truffle-config.js | Link Truffle projects to this workspace by adding their<br>truffle-config.js or truffle.js file to this workspace.<br>This will show useful contract and event data to better<br>understand what's going on under the hood. |
| ADD PROJECT REMOVE PROJECT                                          |                                                                                                    |

Figure 9: Project Added to Workspace

• Once you're finished, click on 'Save Workspace'.

# 2.3 deploy a smart contract to the Ganache Ethereum blockchain

to deploy your contract to the Ganache Ethereum blockchain, create a new migration under the migrations/ folder as follows:

```
// Help Truffle find 'TruffleTutorial.sol' in the '/contracts' directory
const Lottery = artifacts.require("Lottery");
4 module.exports = function(deployer) {
5 // Command Truffle to deploy the Smart Contract
6 deployer.deploy(Lottery, 3, 3, {value: 1500000000000000);
7 };
```

then run the following command

## 1 truffle migrate

Now, you can interact with your smart contract through the truffle console and visualize the results on Ganache.

to open the truffle console use the following command:

## 1 truffle console

### 3 Tokens On Top Of Etherum

Another functionality that Ethereum provides is the ability to run tokens (or cryptocurrencies) on top of it. In this tutorial, we explore how to run an ERC-20. To achieve this goal, we write a Solidity smart contract that corresponds to the ERC-20 specification. In other words, our contract must implement the following functions:

```
function name() public view returns (string)
function symbol() public view returns (string)
function decimals() public view returns (uint8)
1
\mathbf{2}
3
          function totalSupply() public view returns (uint256)
function balanceOf(address _owner) public view returns (uint256 balance)
function transfer(address _to, uint256 _value) public returns (bool success)
4
5
6
          function transferFrom(address _from, address _to, uint256 _value) public returns (bool
7
                success)
8
           function approve(address _spender, uint256 _value) public returns (bool success)
          function allowance(address _owner, address _spender) public view returns (uint256
9
                remaining)
```

and the following events:

```
event Transfer(address indexed _from, address indexed _to, uint256 _value)
2
     event Approval(address indexed _owner, address indexed _spender, uint256 _value)
```

And those functions are defined as follows

- name(): the name given for your token.
- symbol(): the three or four letter symbol used for the token.
- decimals(): defines the small subdivision of the token
- totalSupply(): returns the total supply of the tokens in the chain.
- balanceOf(): returns the balance in tokens for a specific account.
- transfer(): sends tokens from the address of the initiator to another.
- transferFrom(): Once you approve an account to send a transaction on your behalf, they can transfer the tokens using this function. (see approve() below).
- approve(): Allow a third-party account to transfer tokens from your account
- allowance(): return the value a third-party account is allowed to spend on your behalf.

#### My First ERC-20 Token 3.1

To create an ERC-20 Token, we need two mappings, one that keeps track of the account balances, and one that keeps track of third-party allowances, as follows:

```
mapping(address => uint256) balances;
1
2
```

mapping(address => mapping (address => uint256)) allowances;

In our constructor, we define our total supply of tokens and assign them to the contract owner's balance

```
uint256 _totalSupply;
1
\mathbf{2}
       constructor(uint256 total) public {
3
            _totalSupply = total;
           balances[msg.sender] = _totalSupply;
4
5
   }
```

Implementing balanceOf(), totalSupply(),

decimals().

symbol(),

1

name() is trivial, and is left as an exercise to the reader. For now we implement the method to transfer tokens from a sender to another account.

```
function transfer(address _to, uint256 _value) public returns (bool success){
           require(_value <= balances[msg.sender]);</pre>
\mathbf{2}
3
           balances[msg.sender] = balances[msg.sender]
                                                                _value;
4
           balances[_to] = balances[_to] + _value;
5
           emit Transfer(msg.sender, _to, _value);
6
           return true;
       }
```

To allow third-party transfers, we implement the methods designed for this application, mainly approve(), transferFrom().allowance() is trivial.

```
function approve(address _spender, uint256 _value) public returns (bool success){
    require (balance[msg.sender] >= _value)
    allowed[msg.sender][_spender] = _value;
1
\mathbf{2}
3
4
               emit Approval(msg.sender, _spender, _value);
5
               return
                        true;
6
         7
7
         function transferFrom(address _from, address _to, uint256 _value) public returns (bool
8
              success){
9
              require(_value <= balances[_from]);</pre>
```

```
10 require(_value <= allowed[_from][msg.sender]);
11 balances[_from] = balances[_from] _value;
12 allowed[_from][msg.sender] = allowed[_from][msg.sender] _value;
13 balances[_to] = balances[_to] + _value;
14 emit Transfer(_from, _to, _value);
15 return true;
16 }
```